## РЕГИСТРАЦИЯ МЕНЕДЖЕРА КОМПАНИИ

1. Перейдите по ссылке Войти в верхнем правом углу со страницы работодателя.

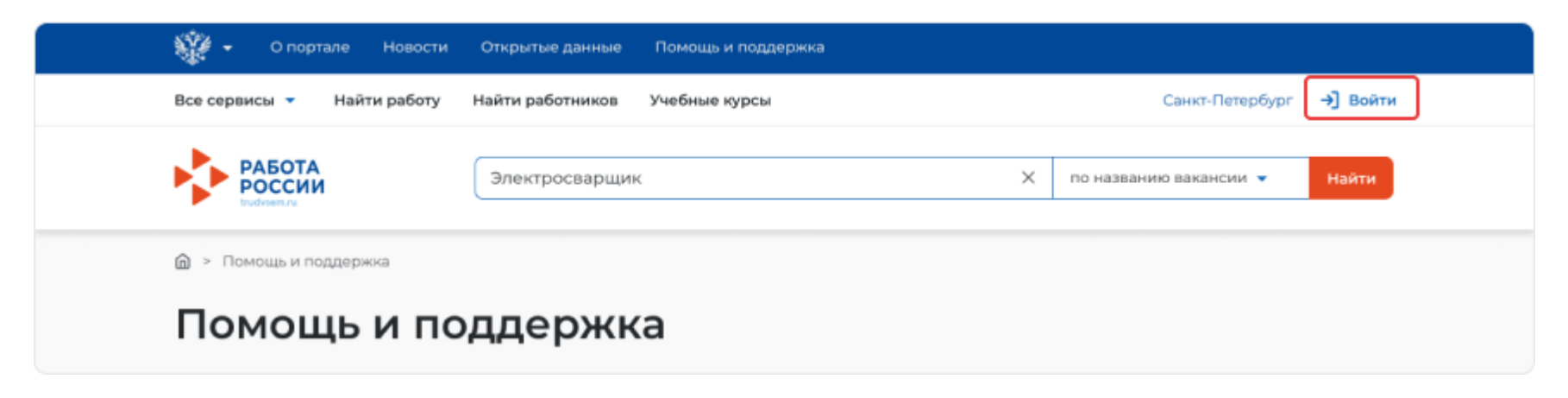

1. Нажмите «Зарегистрироваться», чтобы открыть форму для регистрации работодателя.

| Вход в личный кабинет работодателя | Войдя на портал, вы сможете:                                                             |
|------------------------------------|------------------------------------------------------------------------------------------|
| Email *                            | Искать сотрудников Более 100 000 резюме                                                  |
| Пароль *                           | Размещать вакансии<br>Опишите детали вакансии в зависимости<br>от целей и задач компании |
| абыли пароль?                      | П Написать кандидатам                                                                    |

- 2. Заполните форму регистрации компании. В качестве логина используйте ваш e-mail. Информация об организации должна совпадать с данными из учредительных документов. Если у компании нет ОГРН, то выберите «Нет ОГРН». Поле КПП заполнять необязательно.
- 3. Нажмите на кнопку «Зарегистрироваться» внизу формы регистрации.
- 4. На указанный e-mail вы получите письмо о подтверждении регистрации. Перейдите по ссылке в письме для завершения регистрации.
- 5. Войдите на портал «Работа России» с помощью е-mail и пароля.